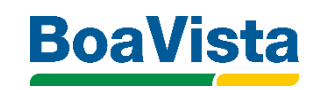

# CADASTRO POSITIVO é na Boa Vista

PÚBLICO

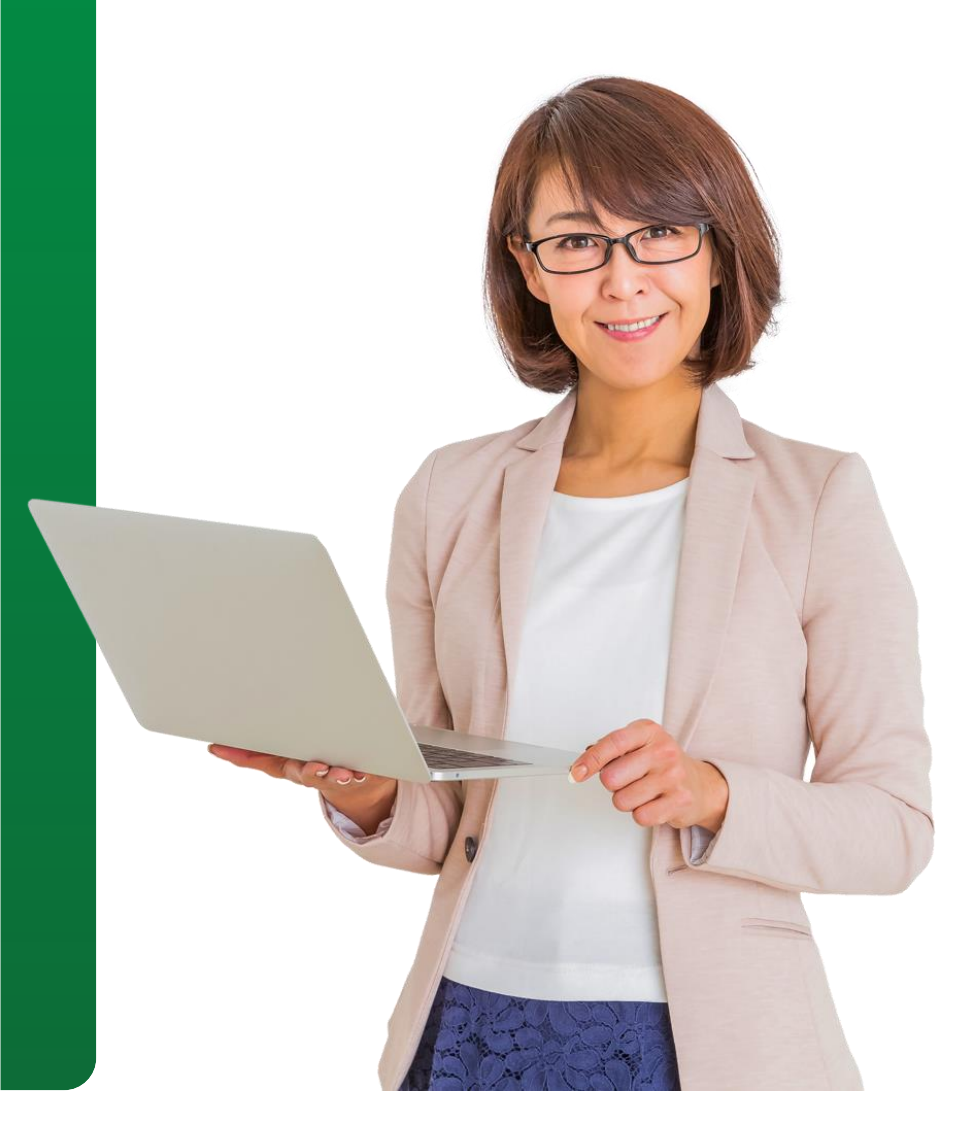

- CONCEITOS DO CADASTRO POSITIVO
- PASSO A PASSO PORTAL DE FONTES

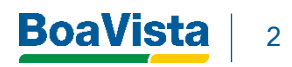

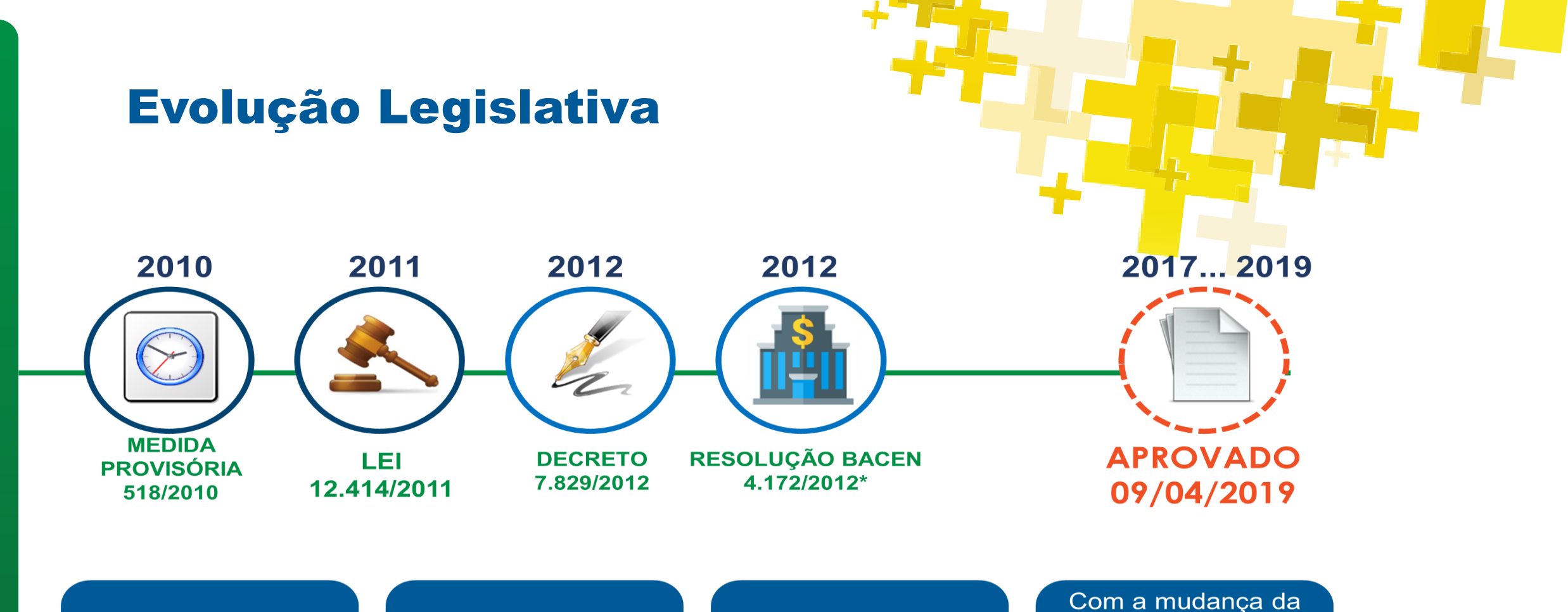

Começou em 2011 com a necessidade de **autorização** dos consumidores Em 8 anos o número de participantes no mercado é 10 milhões de pessoas e empresas

Os bancos já participam e enviam informações do histórico desde 2013 Com a mudança da lei, é projetada injeção de mais de **R\$ 1 trilhão** no mercado de crédito nos próximos anos e inclusão de mais de **20 milhões** de

pessoas

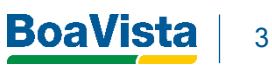

#### **O que é Cadastro Positivo?**

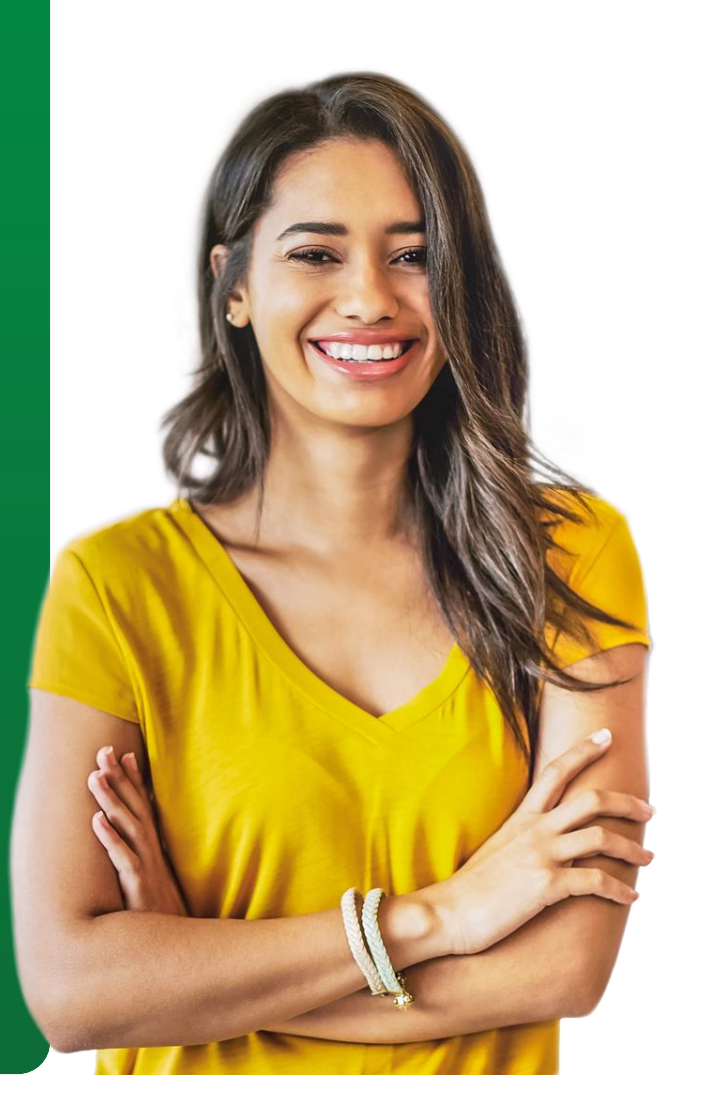

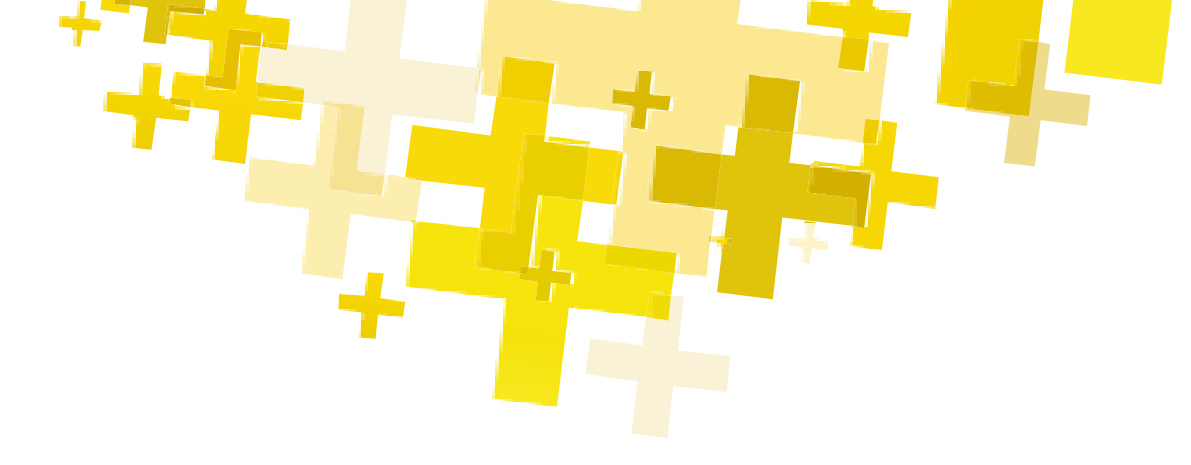

O Cadastro Positivo é o banco de dados com informações de pagamento dos compromissos financeiros e pagamentos relativos às operações de crédito e aos serviços continuados dos consumidores (pessoa física ou jurídica).

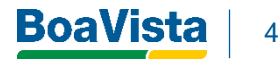

#### Quem pode ser um Gestor de Banco de Dados?

- Conforme Art.2° da lei 166/2019, o gestor de banco de dados, são pessoa jurídica que atenda aos requisitos mínimos de funcionamento previstos nesta Lei e em regulamentação complementar.
- O compartilhamento de dados, por instituições autorizadas a funcionar pelo Banco Central do Brasil, deverá ocorrer apenas entre gestores registrados.
- O Decreto 9.936 de 24/07/2019, informa as regras e condições de funcionamento dos Gestores de Banco de Dados.

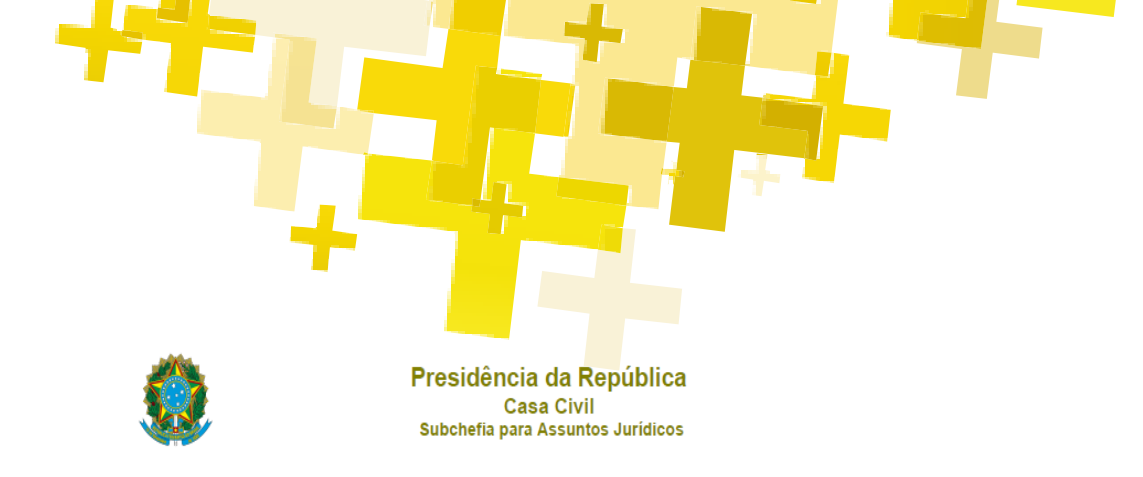

DECRETO Nº 9.936, DE 24 DE JULHO DE 2019

Regulamenta a Lei nº 12.414, de 9 de junho de 2011, que disciplina a formação e a consulta a bancos de dados com informações de adimplemento, de pessoas naturais ou de pessoas jurídicas, para formação de histórico de crédito.

O PRESIDENTE DA REPÚBLICA, no uso das atribuições que lhe confere o art. 84, caput, incisos IV e VI, alínea "a", da Constituição, e tendo em vista o disposto na Lei nº 12.414, de 9 de junho de 2011,

DECRETA:

Art. 1° Este Decreto regulamenta a Lei nº 12.414. de 9 de junho de 2011, que disciplina a formação e a consulta a bancos de dados com informações de adimplemento, de pessoas naturais ou de pessoas jurídicas, para formação de histórico de crédito.

#### CAPÍTULO I

DAS CONDIÇÕES PARA FUNCIONAMENTO DOS GESTORES DE BANCOS DE DADOS

Art. 2º O funcionamento dos gestores de bancos de dados e o compartilhamento de informações autorizados pela Lei nº 12.414. de 2011, deverão atender aos seguintes requisitos mínimos:

I - aspectos econômico-financeiros: patrimônio líquido mínimo de R\$ 100.000.000 (cem milhões de reais), detido pelo gestor de banco de dados, comprovado por meio de demonstração financeira relativa ao exercício mais recente auditada por auditor independente registrado na Comissão de Valores Mobiliários;

II - aspectos técnico-operacionais:

a) certificação técnica emitida por empresa qualificada independente, renovada, no mínimo, a cada três anos, e revisada anualmente, que:

1. ateste a disponibilidade de plataforma tecnológica apta a preservar a integridade e o sigilo dos dados armazenados; e

 Indique que as estruturas tecnológicas envolvidas no fornecimento do serviço de cadastro seguem as melhores práticas de segurança da informação, inclusive quanto a plano de recuperação em caso de desastre, com infraestrutura de cópia de segurança para o armazenamento dos dados dos cadastrados, das autorizações e das solicitações de cancelamento e de reabertura de cadastro;

#### **Quem são as partes envolvidas?**

- Gestor de banco de dados: é o birô responsável pela administração do banco de dados
- Fonte: quem concede crédito, venda a prazo ou realiza outras transações comerciais e empresariais que impliquem em tomada de risco financeiro.

 Cadastrado: é o consumidor, pessoa natural ou jurídica, cujas informações sejam incluídas no banco de dados.  Consulente: é a pessoa natural ou jurídica que consulta as informações contidas no banco de dados.

#### Segmentos Aderentes ao Cadastro Positivo

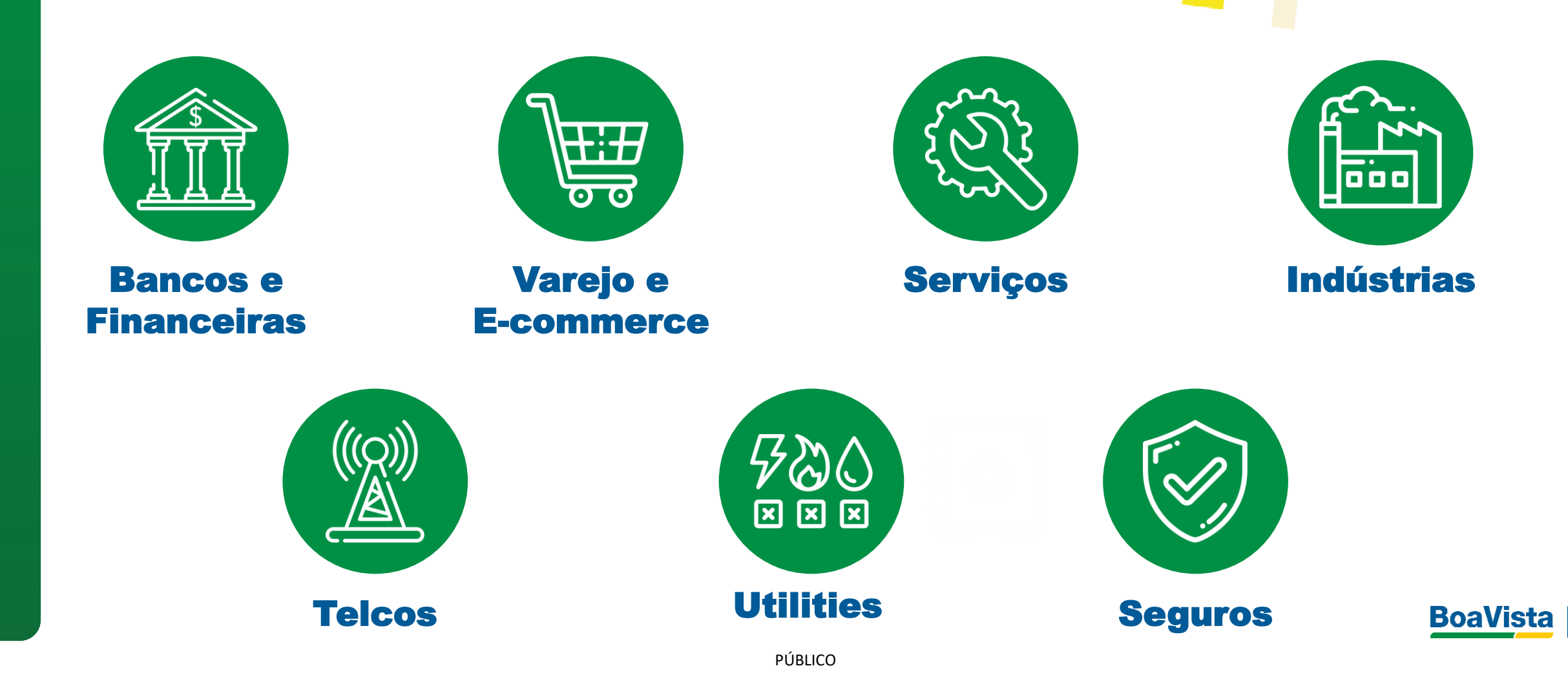

#### Principais Mudanças Do Mercado

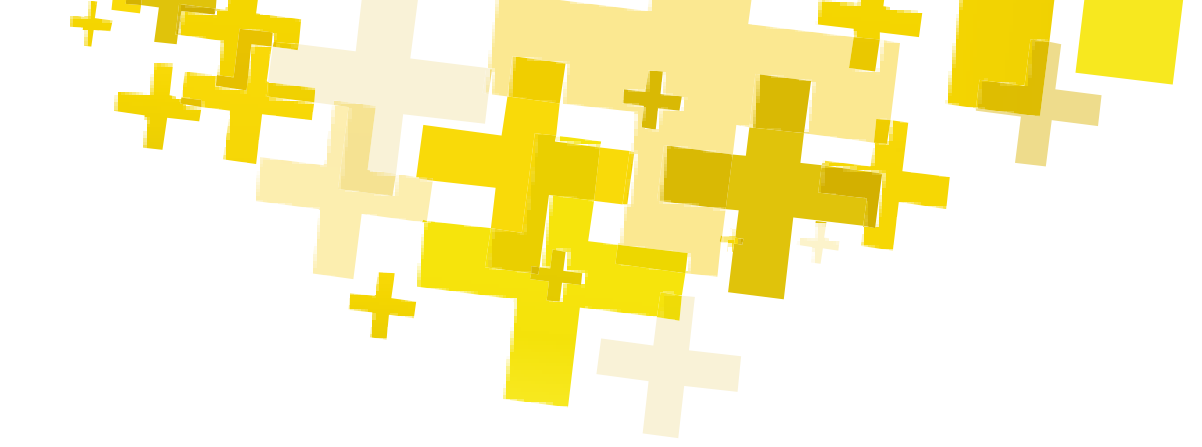

Inclusão automática do consumidor no cadastro positivo

Para consulta de score e notas não há necessidade de autorização do consumidor

Obrigatoriedade das fontes (todos os segmentos) enviarem informação positiva aos birôs

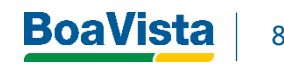

#### **Obrigatoriedades das Fontes**

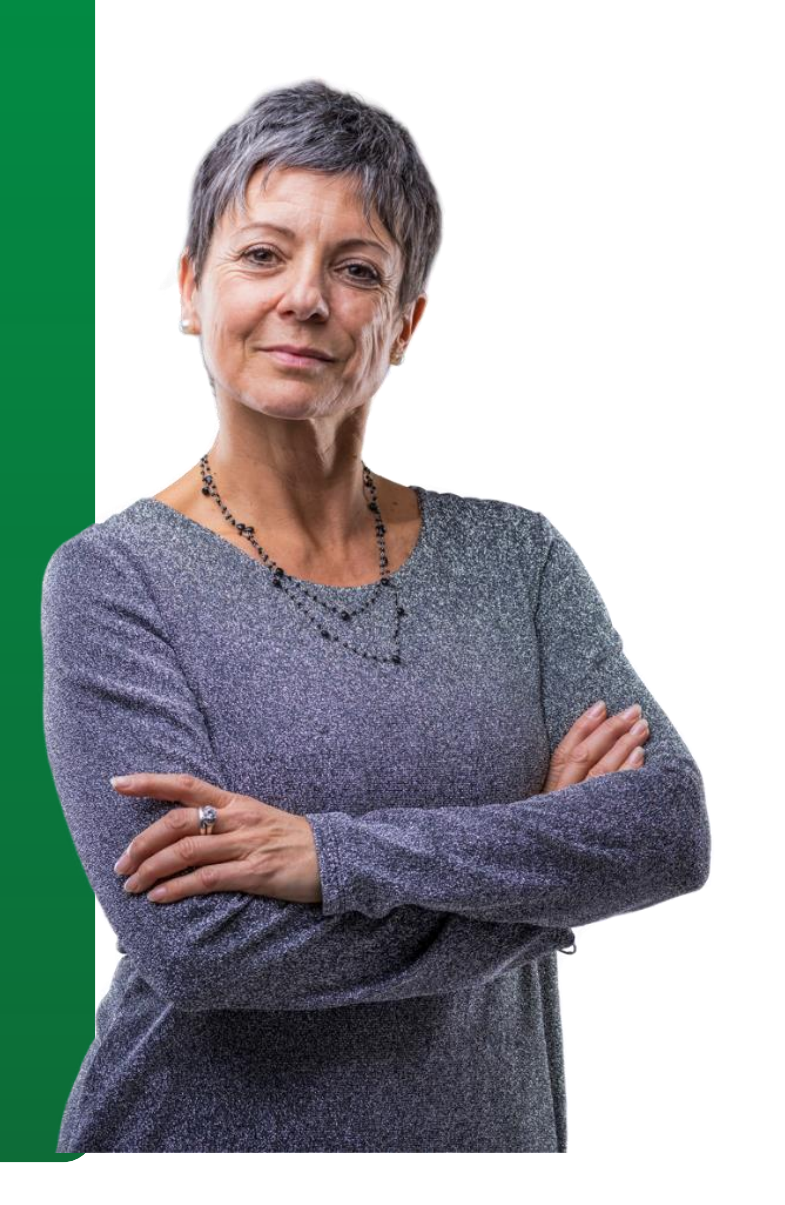

Artigo 8°

Lei 12.414: Fornecer informações sobre o cadastrado, em bases não discriminatórias, a todos os gestores de bancos de dados que as solicitarem, no mesmo formato e contendo as mesmas informações fornecidas a outros bancos de dados

> Parágrafo único. É vedado às fontes estabelecer políticas ou realizar operações que impeçam, limitem ou dificultem a transmissão a banco de dados de informações de cadastrados.

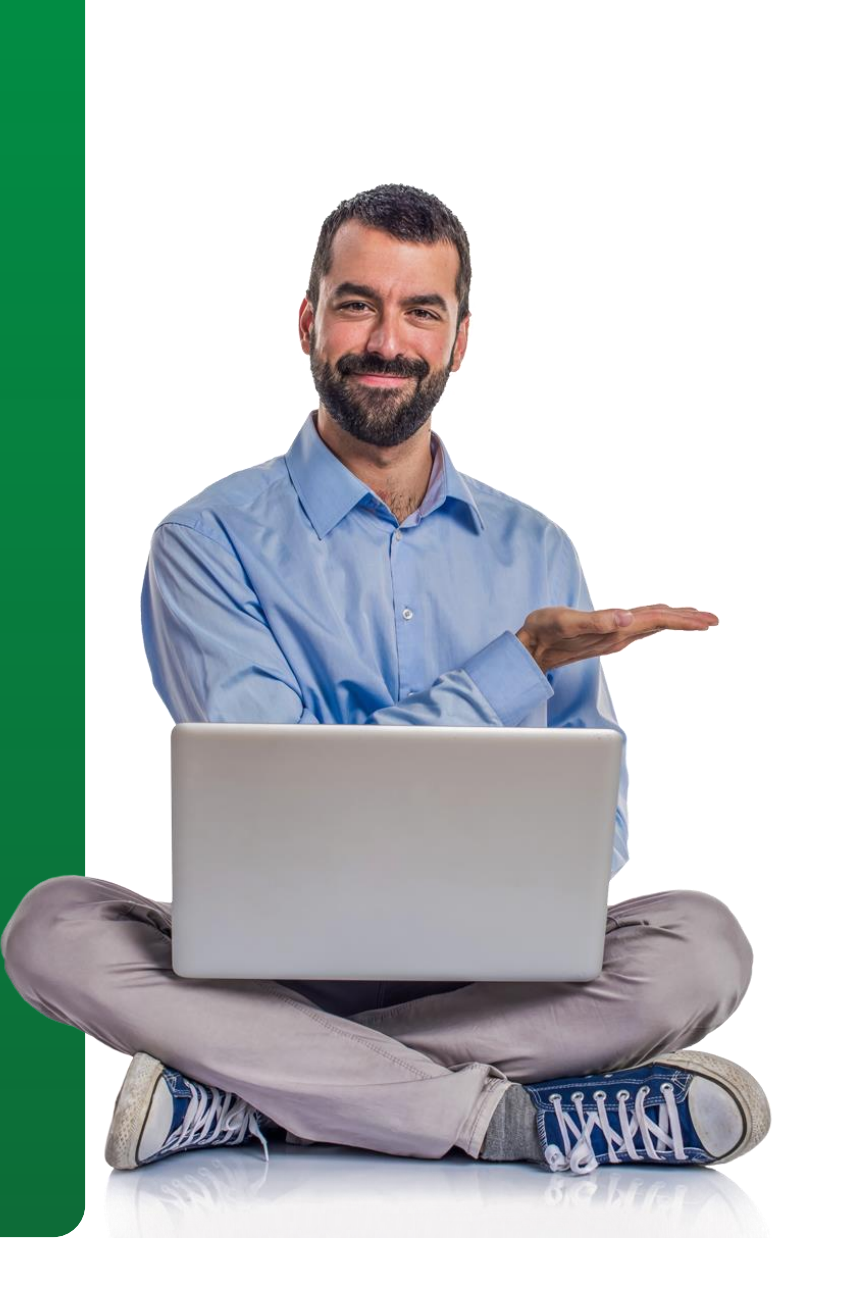

O **Portal de Fontes – Envio de Dados** surgiu devido a necessidade de modernização do processo de Cadastro de Fonte para compor a Base do Cadastro Positivo.

- **Objetivo:** Aprimorar o processo de envio de dados das Fontes do Cadastro Positivo.
- Benefícios: Facilidade e Agilidade no envio de dados.
- **Características:** Processo automatizado apoiando todos os segmentos de empresas no Cadastro Positivo.

### SITE DA BOA VISTA SERVIÇOS

boavistaservicos.com.br

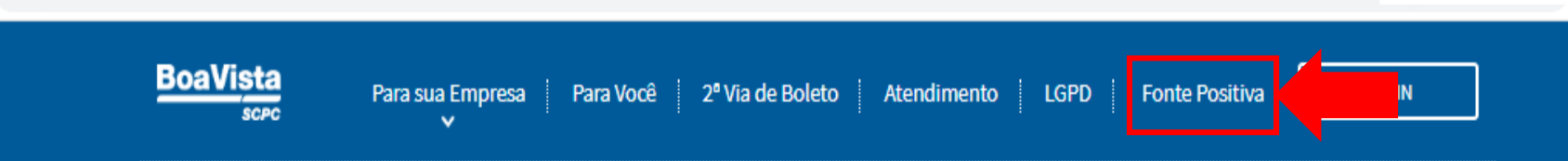

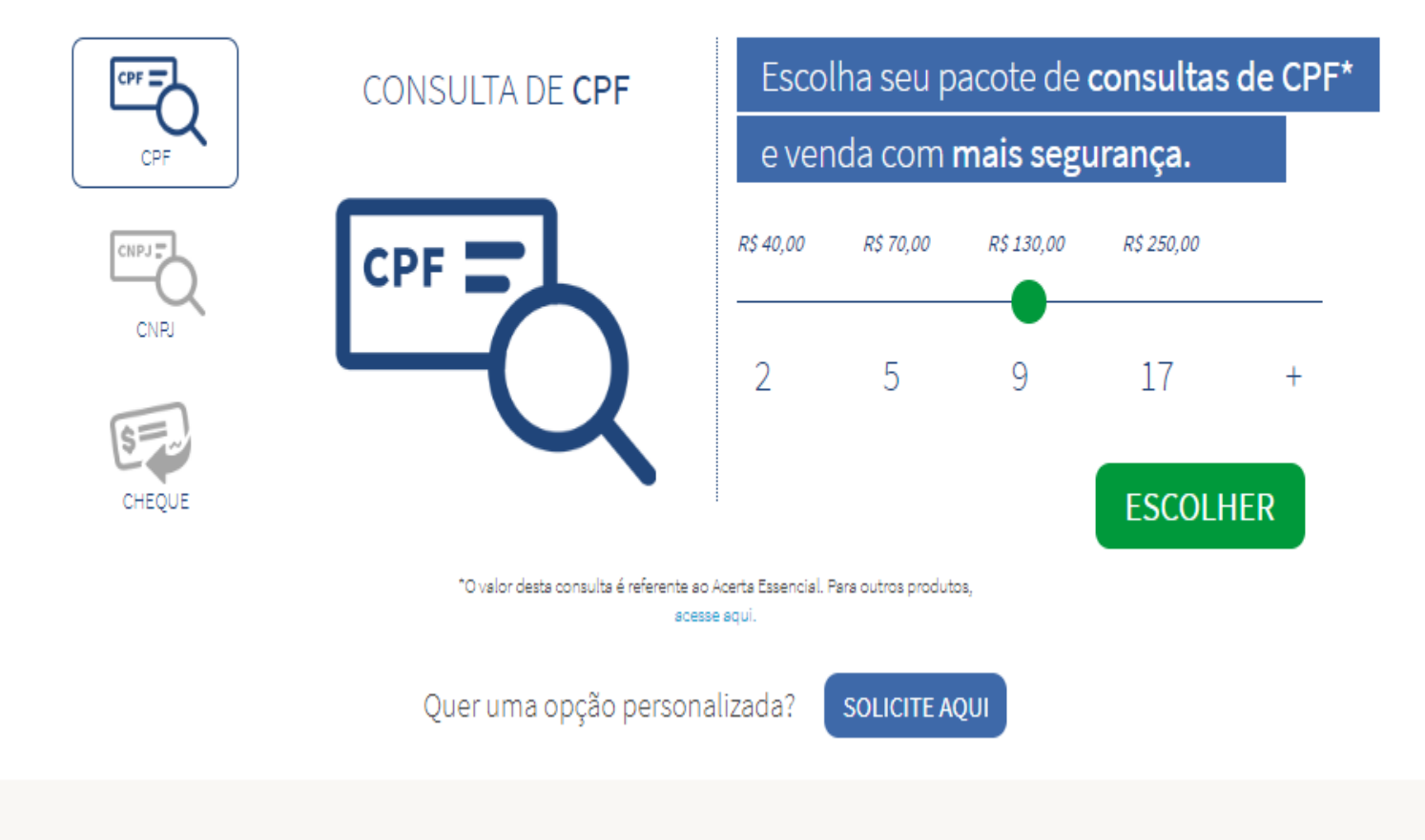

Acesse o site da Boa Vista www.boavistaservicos.co m.br e clique em Fonte Positiva

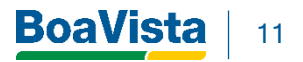

#### Visão Geral do Portal de Envio de Dados

**BoaVista** 

| Esta com duvidas?                | Primeiro Acesso?   | SEJA UMA FONTE             |
|----------------------------------|--------------------|----------------------------|
| ue é Cadastro Positivo?          |                    | São só 3 etapas. É simples |
| que é Fonte?                     |                    |                            |
| igatoriedade                     |                    |                            |
| PD e Cadastro Positivo           | Já tenho Cadastro! | ENVIAR ARQUIVO             |
| o credenciar uma empresa Fonte?  |                    |                            |
| e tipos de arquivos devo enviar? |                    |                            |
| o crio o layout destes arquivos? |                    |                            |
|                                  |                    |                            |

BoaVista | 12

#### **CADASTRO DA FONTE – 1° Acesso**

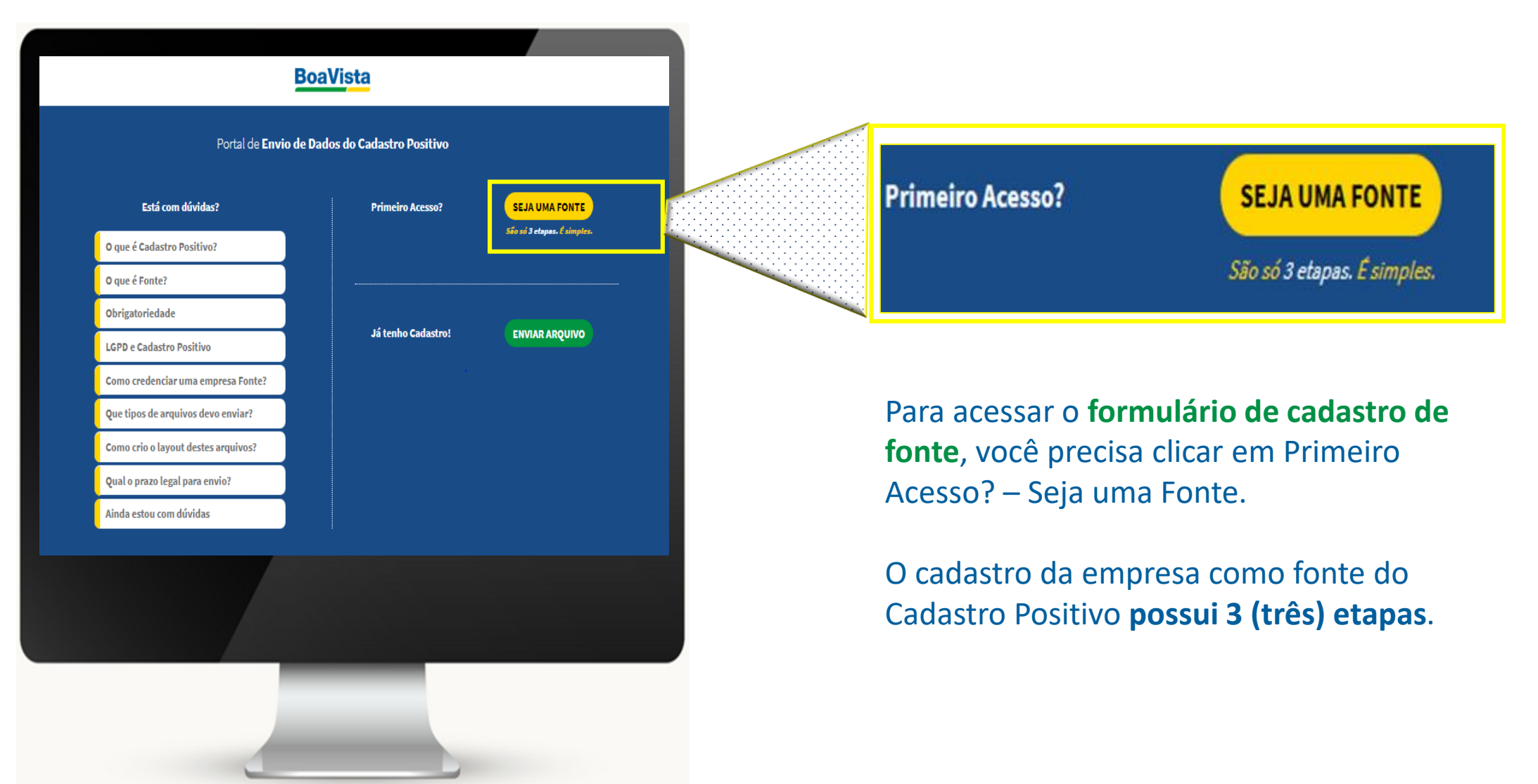

BoaVis

#### CADASTRAMENTO - ETAPA 1. FORMULÁRIO DE CADASTRO

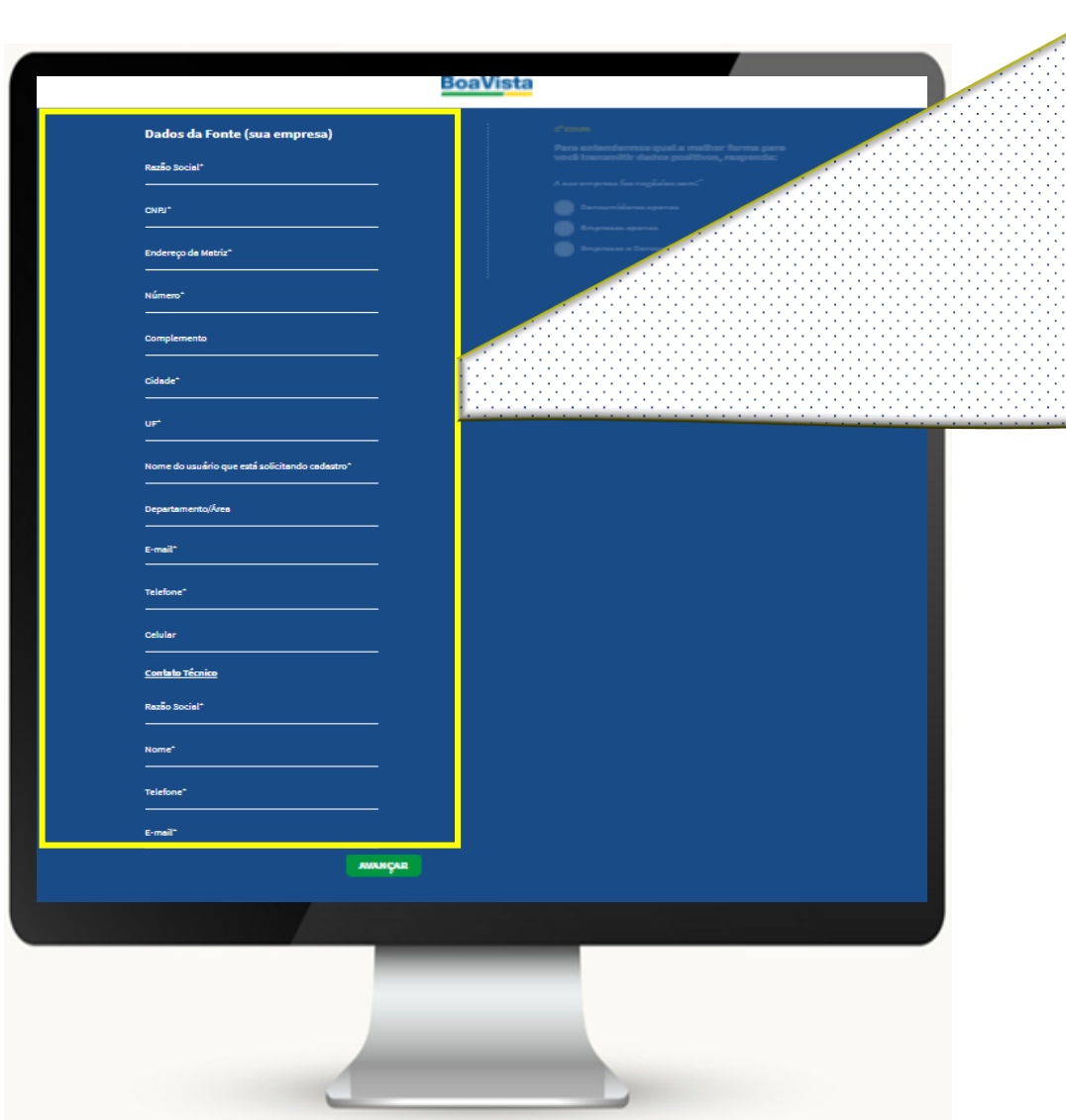

| Razão Social*                      |            |
|------------------------------------|------------|
| CNPJ*                              |            |
| Endereço de Metriz*                |            |
| Número*                            |            |
| Complemento                        |            |
| Cidade*                            |            |
|                                    |            |
|                                    |            |
| Nome do usuano que esta soucitando | o cedestro |
| Departamento/Área                  |            |
| E-mail*                            |            |
| Telefone*                          |            |
| Celular                            |            |
| <u>Contato Técnico</u>             |            |
| Razão Social*                      |            |
| Nome*                              |            |
| Telefone*                          |            |
| E-mail*                            |            |

Abrirá **campos editáveis** para que você possa realizar o preenchimento dos **dados cadastrais da empresa, da pessoa responsáve**l pelas informações fornecidas e os **dados do contato técnico**, quem irá apoiar no desenvolvimento do layout. Clicar em **"AVANÇAR".** 

**Dica:** tenha em mãos o Cartão CNPJ ou Documento Societário da empresa para que possa realizar o preenchimento dos dados de forma rápida e assertiva.

Nesta etapa, você preencherá um **questionário (4 questões)** para que a Boa Vista Serviços possa avaliar internamente o seu perfil de comportamento de crédito, e assim **enviar o layout do Cadastro Positivo mais adequado a empresa.** 

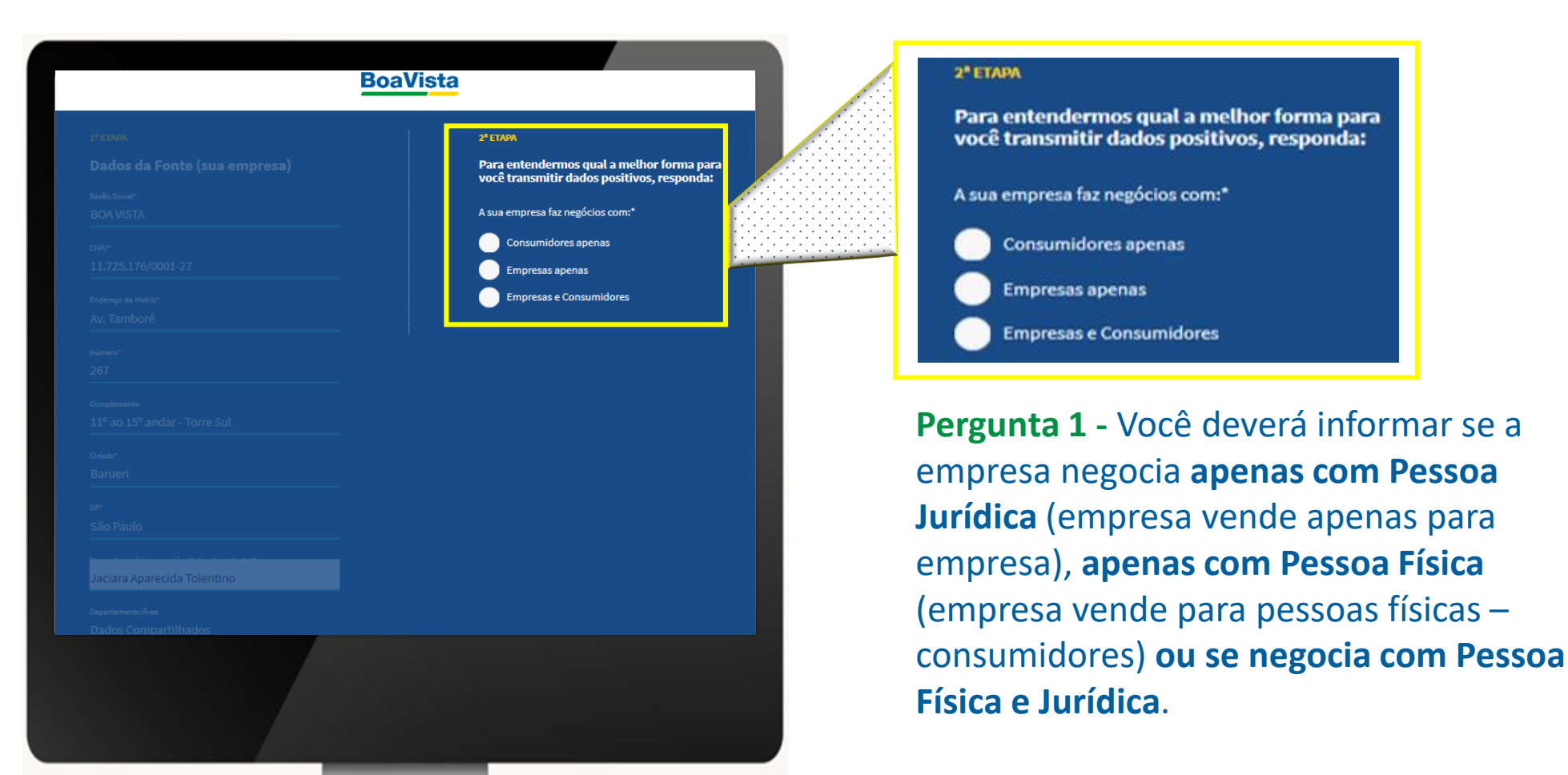

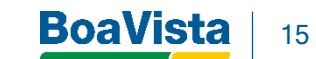

PÚBLICO

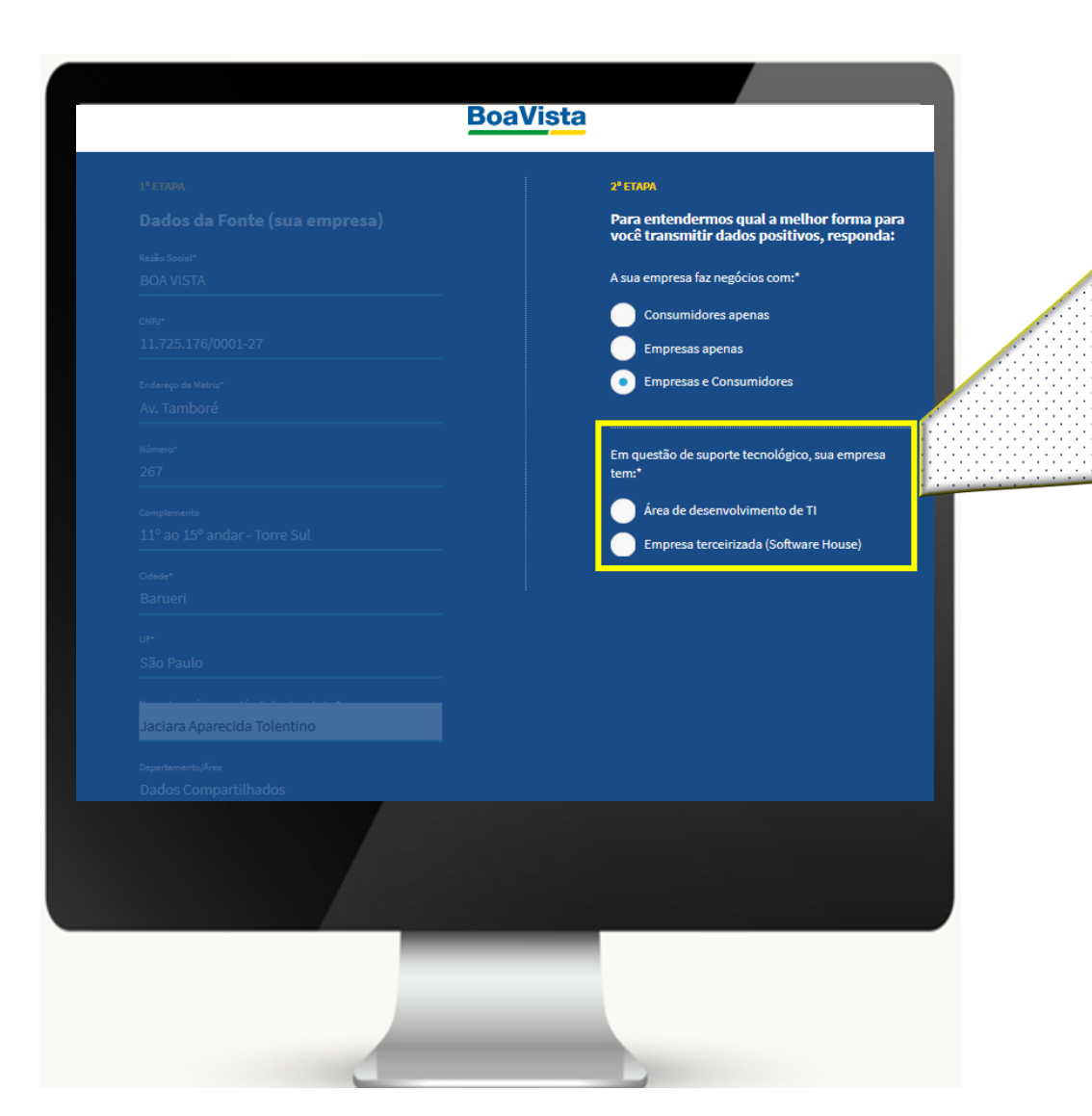

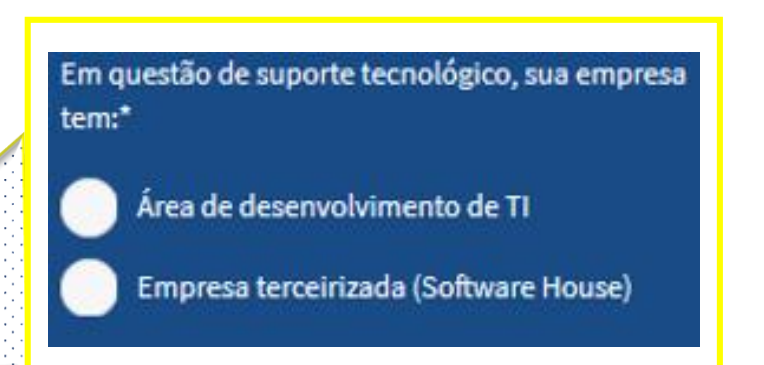

Pergunta 2 - A empresa atua com equipe de TI própria (pessoas do ramo de tecnologia) ou fornecedor (Software House), para o desenvolvimento do layout?

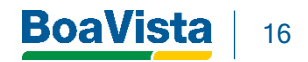

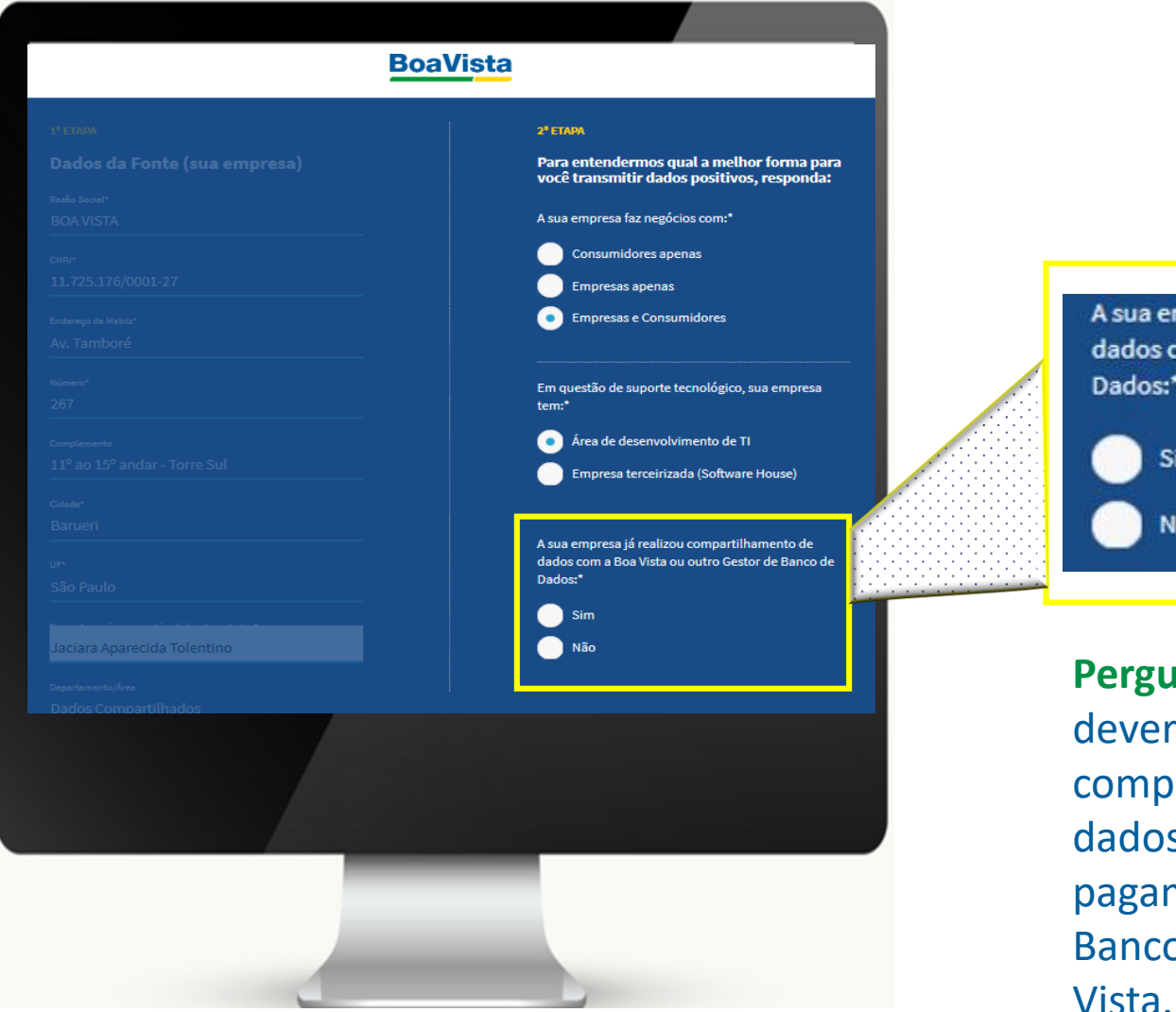

A sua empresa já realizou compartilhamento de dados com a Boa Vista ou outro Gestor de Banco de Dados:\* Sim Não

Pergunta 3 - Neste momento você deverá informar se a empresa compartilha ou já compartilhou os dados (comportamento de pagamento) com algum Gestor de Banco de Dados, inclusive com a Boa Vista.

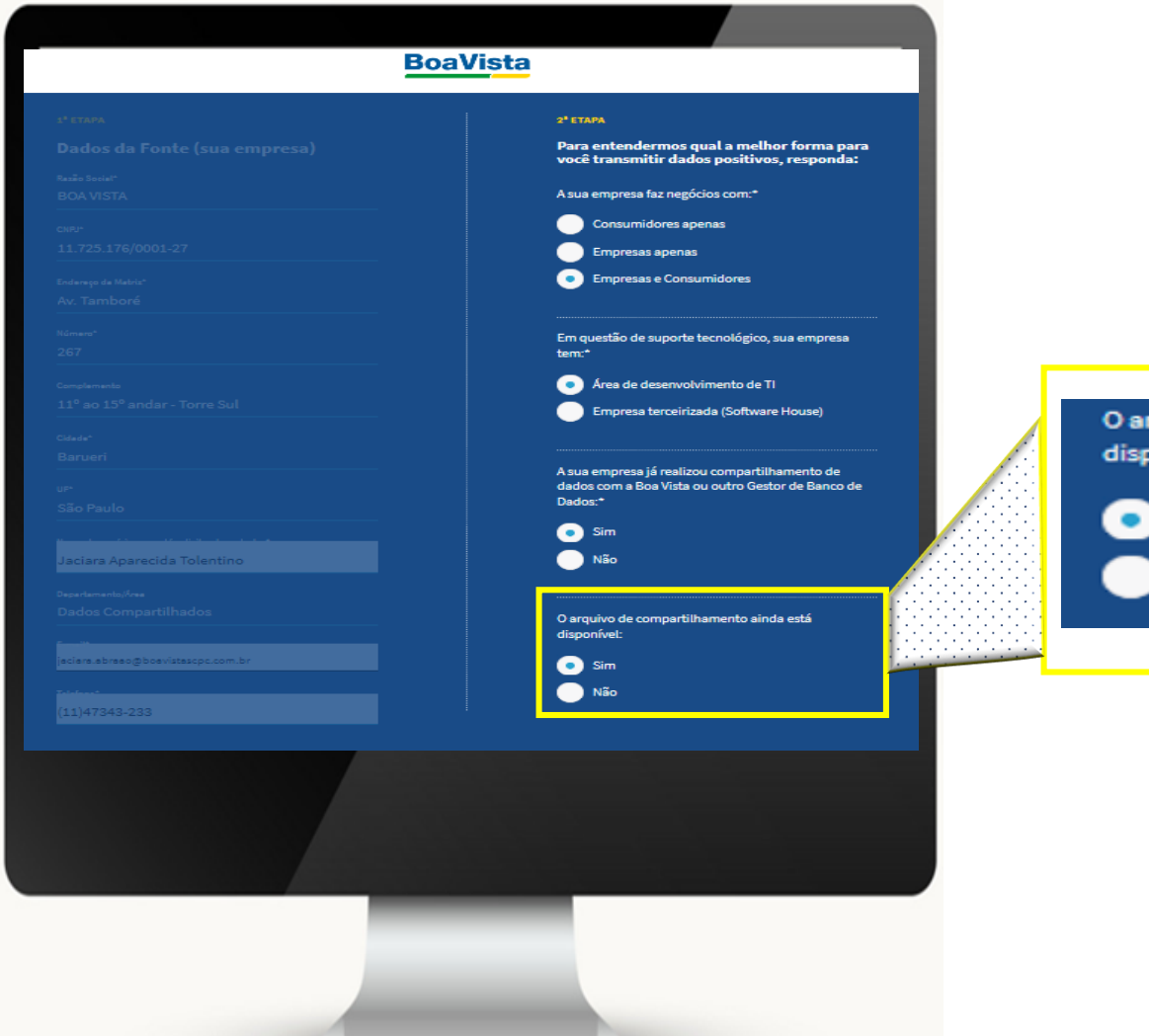

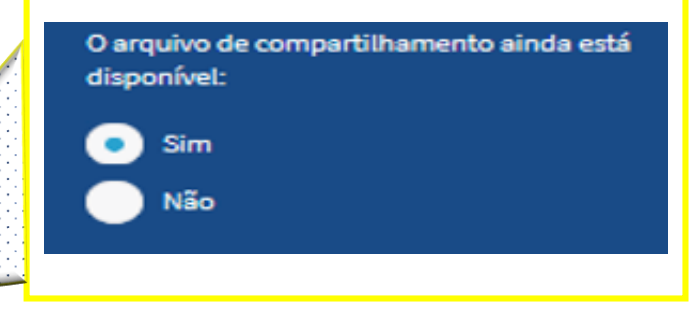

Pergunta 4 ( "SIM") - Caso a sua resposta para o questionamento anterior seja "SIM", você terá que informar se o compartilhamento de dados continua vigente ou não (se a empresa continua compartilhando os dados ou não).

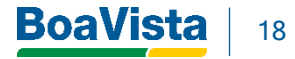

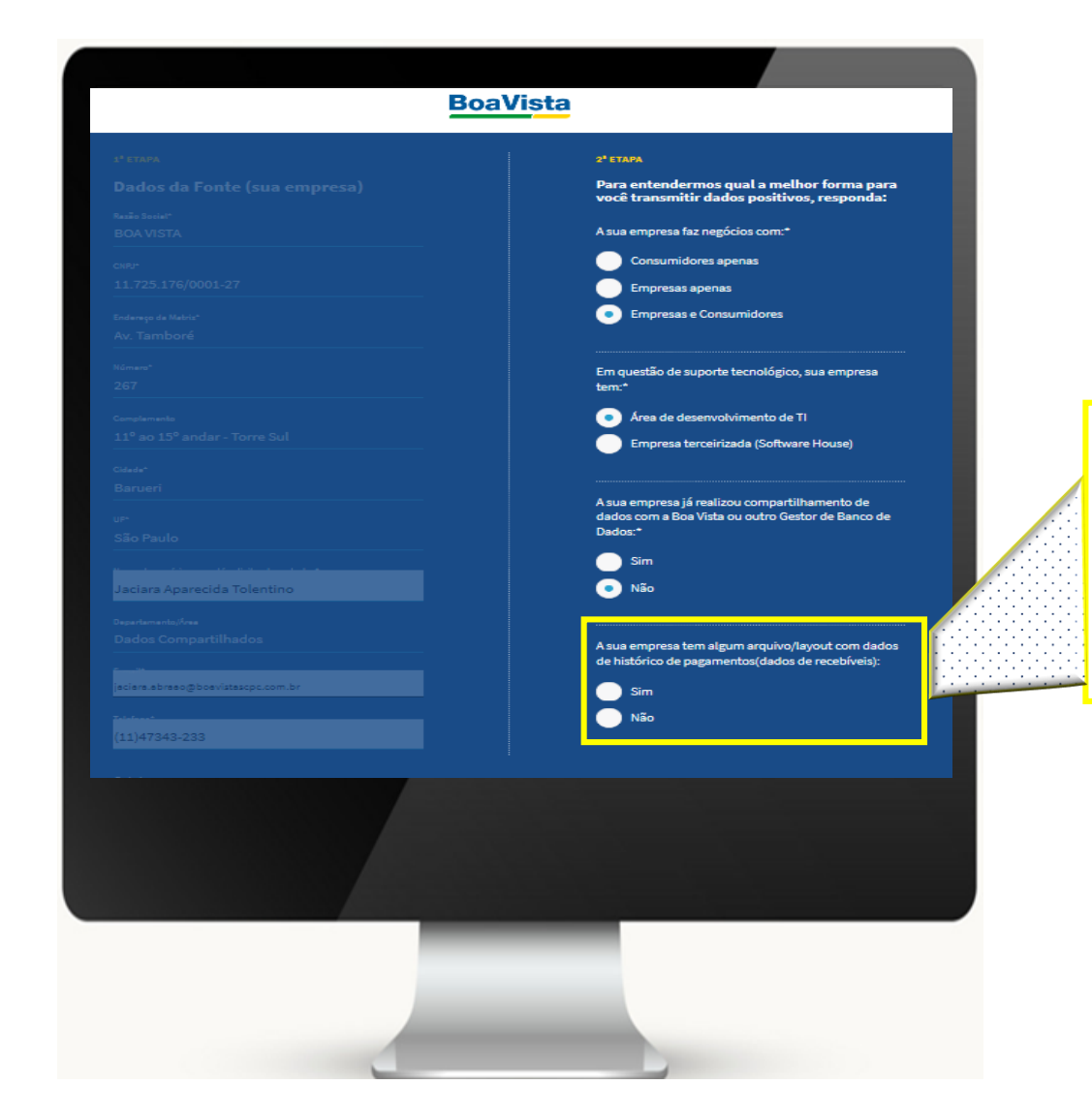

A sua empresa tem algum arquivo/layout com dados de histórico de pagamentos(dados de recebíveis): **Pergunta 4 ("NÃO")** - Caso a sua resposta para a <u>pergunta 3</u> seja **"NÃO",** você deverá informar se a empresa possui algum Layout desenvolvido que contenha o histórico de pagamento.

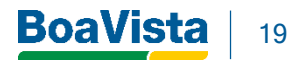

Sim

Não

| Be | oaVista                                                                                              |
|----|----------------------------------------------------------------------------------------------------|
|    | 2*ETADA                                                                                              |
|    | Para entendermos qual a melhor forma para<br>você transmitir dados positivos, responda:              |
|    | A management for a material commet                                                                   |
|    |                                                                                                    |
|    | Empresas apenas                                                                                      |
|    | Empresas e Consumidores                                                                              |
|    |                                                                                                    |
|    | Em questão de suporte tecnológico, sus empresa<br>tem:"                                              |
|    | Area de desenvolvimento de TI                                                                        |
|    | Empress terceirizada (Software House)                                                                |
|    |                                                                                                    |
|    | A sua empresa já realizou compartilhamento de                                                        |
|    | assos com a soa vizza ou outro laszor de sanco de<br>Dedoz:*                                         |
|    | Sim Sim                                                                                              |
|    | 💿 Não                                                                                                |
|    |                                                                                                    |
|    | A sua empresa tem algum arquivo/layout com dados<br>de histórico de pagamentos/dados de recebiveis): |
|    |                                                                                                    |
|    | • Não                                                                                                |
|    |                                                                                                    |
|    |                                                                                                    |
|    |                                                                                                    |
|    |                                                                                                    |
|    | AVANÇAR PARA 3º ETAPA                                                                                |
|    |                                                                                                    |
|    |                                                                                                    |
|    |                                                                                                    |
|    |                                                                                                    |
|    |                                                                                                    |
|    |                                                                                                    |
|    |                                                                                                    |
|    |                                                                                                    |
|    |                                                                                                    |

Após todas as informações preenchida e validadas, clique em **"Avançar"** para seguir para a **3° Etapa.** 

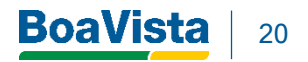

PARA 3º ETAPA

### **CADASTRAMENTO - ETAPA 3. DECLARAÇÃO DE FONTE**

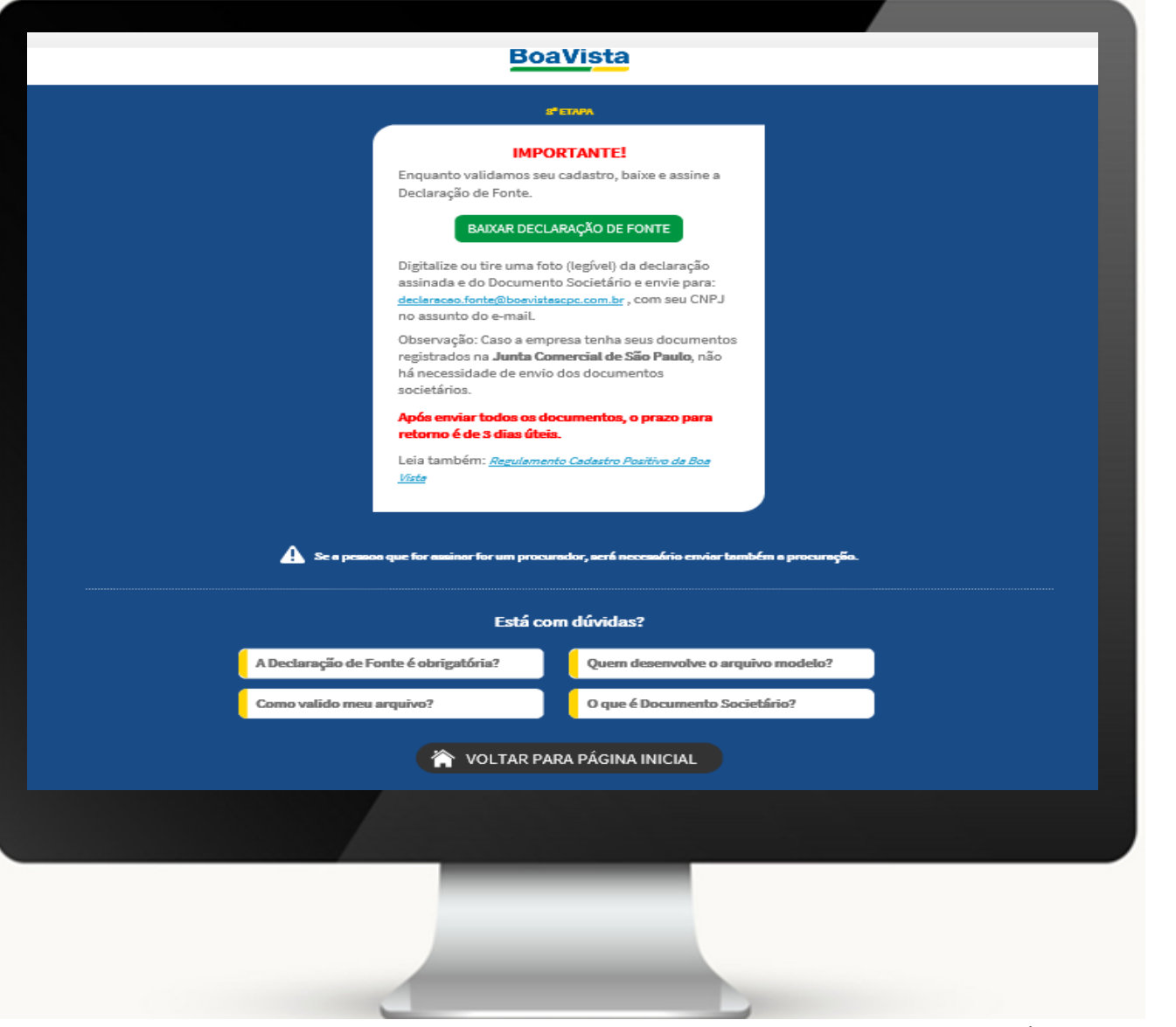

Nesta etapa, você deverá baixar a **Declaração de Fonte** para que possa assinar e enviá-la para o e-mail:

declaração.fonte@boavistascpc.com.br,

com as documentações societárias para validação dos dados cadastrais.

Para as empresas **registradas na Junta Comercial de São Paulo**, não há necessidade de enviar documentos societários.

Também estará disponível o **Regulamento Cadastro Positivo da Boa Vista**, este documento informa e orienta as regras e diretrizes de todo o processo do Cadastro Positivo na Boa Vista.

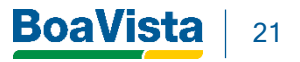

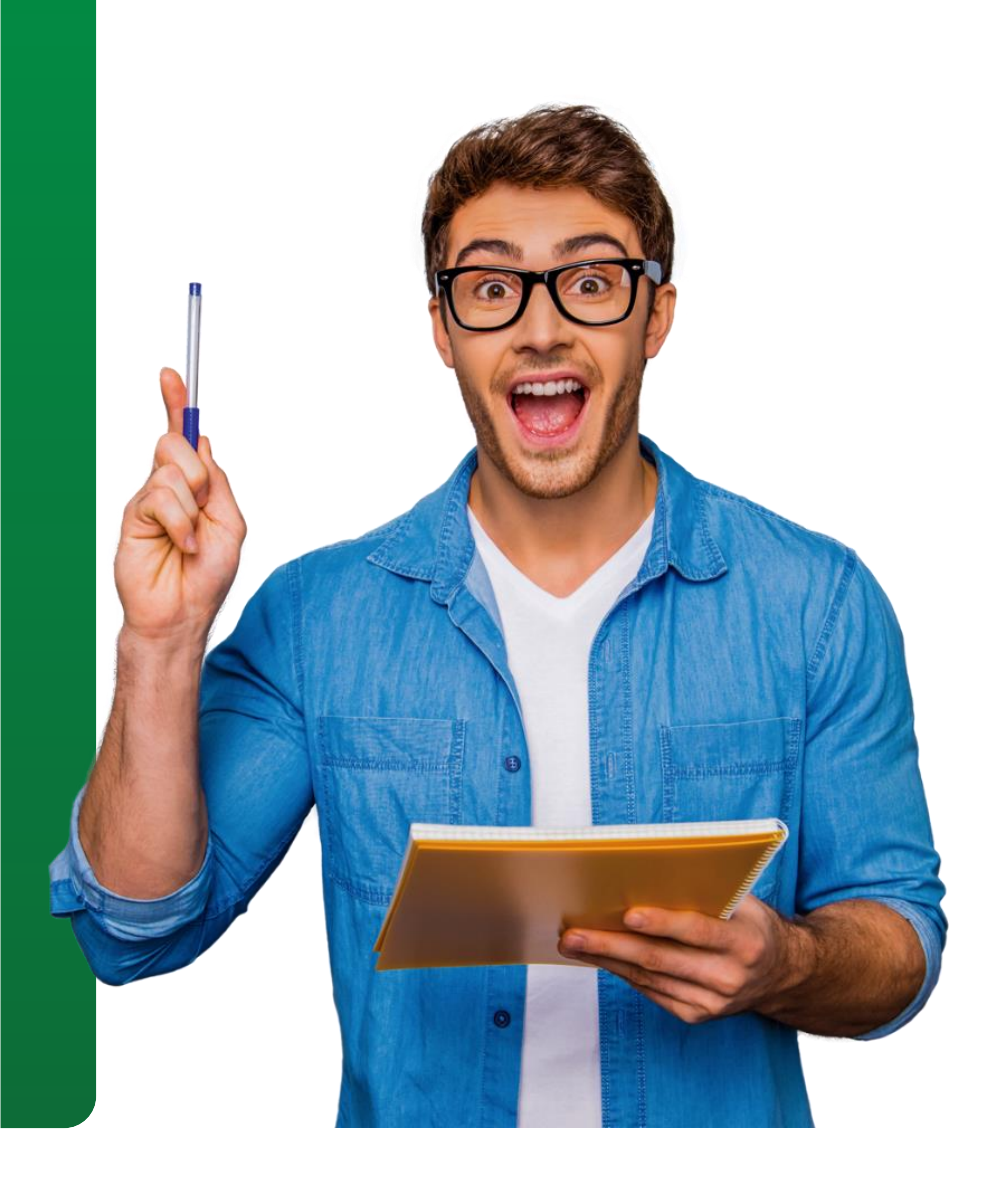

# JÁ SOU CADASTRADO - COMO ENVIAR OS DADOS

Após todos os procedimentos técnicos alinhados com a equipe da Boa Vista, você deverá acessar o **Portal Fonte - Envio de Dados** para que possa iniciar o processo de envio.

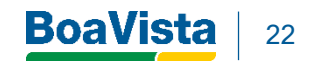

### ENVIO DOS DADOS – ACESSO À PLATAFORMA

| Portal de E <b>nvi</b>             | o de Dados do Cadastro Positivo |                             |                    |                   |
|------------------------------------|---------------------------------|-----------------------------|--------------------|-------------------|
| Está com dúvidas?                  | Primeiro Acesso?                | SEJA UMA FONTE              |                    |                   |
| ) que é Cadastro Positivo?         |                                 | São só 3 etapas. É simples. |                    |                   |
| que é Fonte?                       |                                 |                             | Já tenho Cadastro! |                   |
| brigatoriedade                     |                                 |                             |                    |                   |
| omo credenciar uma empresa Fonte?  | Já tenho Cadastro!              | ENVIAR ARQUIVO              | لخذ                |                   |
| ue tipos de arquivos devo enviar?  |                                 |                             |                    |                   |
| omo crio o layout destes arquivos? |                                 |                             |                    |                   |
| ual o prazo legal para envio?      |                                 |                             | Clicar em E        | NVIAR ARQUIVO, ho |
|                                    |                                 |                             | lopico ja l        |                   |

BoaVista 23

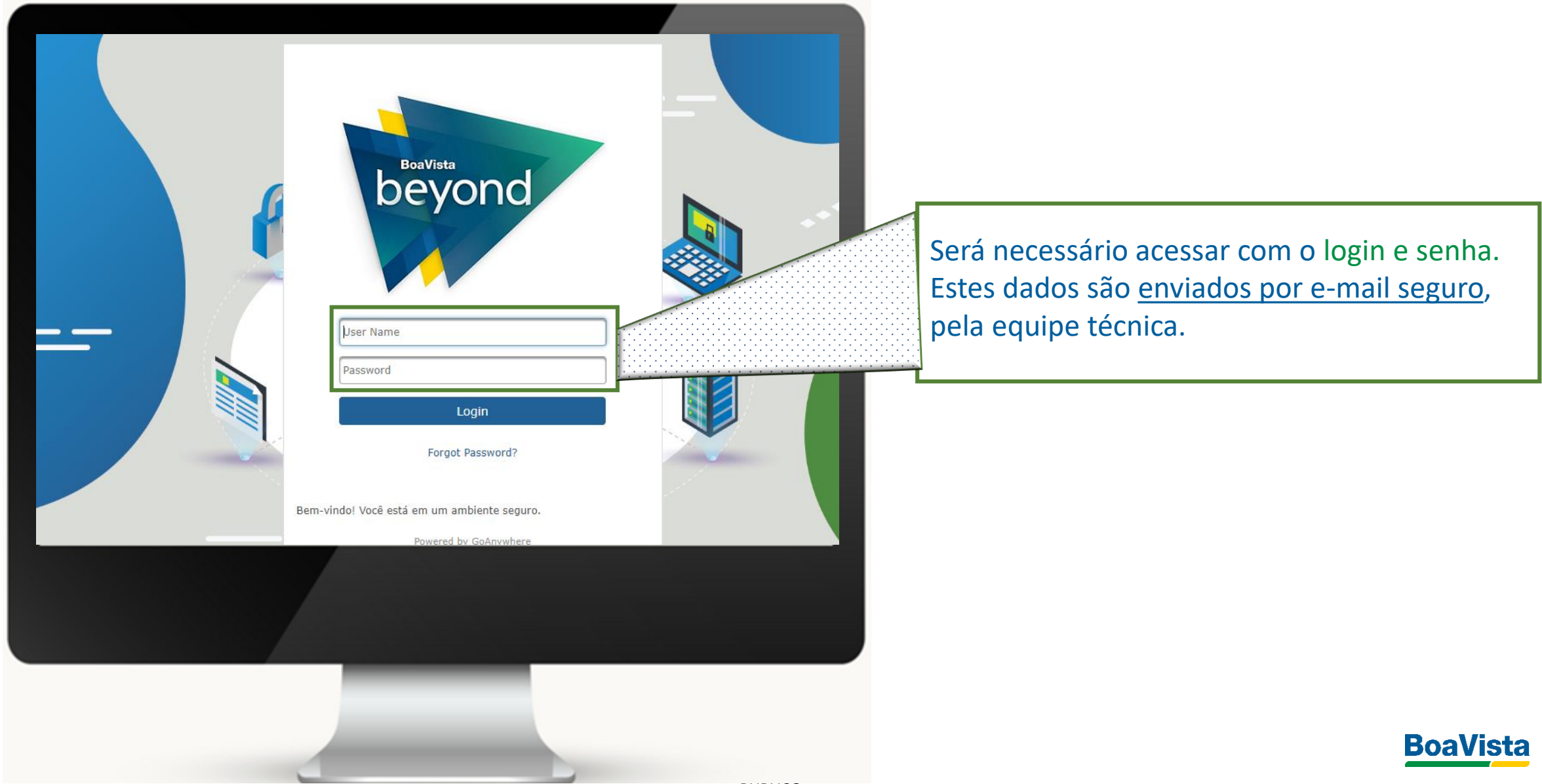

| <b>GO</b> ANYWHERE®                                                          |  |
|------------------------------------------------------------------------------|--|
| Enter verification code                                                      |  |
| Submit Cancel Click here to resend the verification code System Name mft_cp2 |  |
|                                                                              |  |
|                                                                              |  |
|                                                                              |  |

Após o processo de login e senha para realizar o primeiro acesso ao Portal de Envio de Dados, você receberá um e-mail contendo um código numérico (6 posições) para confirmação de segurança (autenticação por dupla checagem), basta digitar este código na tela de autenticação.

Remetente e Assunto de E-mail

GoAnywhere One-Time Password

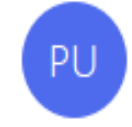

Portal Uploads BVS <ts@boavistascpc.com.br> Para EMAIL CADASTRADO NO INICIO DO PROCESSO

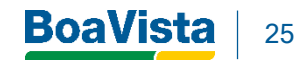

|              | Files                |                                                                                                    |
|--------------|----------------------|----------------------------------------------------------------------------------------------------|
| BoaVista     | C Refresh O Nevigate | Cadastropositivo                                                                                                    |
| - Files      | / (Home)             |                                                                                                    |
| • 🖿 / (Home) | Name C               |                                                                                                    |
| Shared Files | Cadastropositivo     |                                                                                                    |
|              |                      |                                                                                                    |
|              |                      | Clicar em " <b>Cadastro Positivo",</b> para que<br>possa acessar as pastas de envio de dados<br>e retornos do Cadastro Positivo da Boa<br>Vista. |
|              |                      |                                                                                                    |
|              |                      | BoaVista                                                                                                    |

| Declifete      | Files                       |                       |                                             |
|----------------|-----------------------------|-----------------------|---------------------------------------------|
| BOAVISTA       | C Refresh O Navigate        |                       | remessa                                     |
| Files          | / (Home) > cadastropositivo |                       |                                             |
| ) 🖿 / (Home)   | Name ≎                      |                       |                                             |
| 1 Shared Files | 🔲 🕈 🗁 remessa               | 14/5/2020 10:34:57 PM |                                             |
|                | 🗆 🗢 🛅 retorno               | 12/5/2020 9:30:23 PM  |                                             |
|                |                             |                       |                                             |
|                |                             |                       |                                             |
|                |                             |                       | Clicar em " <b>REMESSA",</b> para que possa |
|                |                             |                       | acessar a pasta de envio de dados a Boa     |
|                |                             |                       | Vista.                                      |
|                |                             |                       |                                             |
|                |                             |                       |                                             |
|                |                             |                       |                                             |
|                |                             |                       |                                             |
|                |                             |                       |                                             |
|                |                             |                       |                                             |
|                |                             |                       |                                             |
|                |                             |                       |                                             |
|                |                             |                       | Bo                                          |
|                |                             |                       |                                             |

**BoaVista** 

|              | Files                                 |                   |                                                                                                    |
|--------------|---------------------------------------|-------------------|----------------------------------------------------------------------------------------------------|
| BoaVista     | ↑ Upload ▼                            |                   | ↑ Upload 👻                                                                                                    |
| - Files      | / (Home) > cadastropositivo > remessa |                   |                                                                                                    |
| • 🗖 / (Home) | □ Name ≎                              | Date Modified 🗢   |                                                                                                    |
| Shared Files | ■ Image: DVXACADASTRAL                | 14/5/2020 10:34:5 | Clique em <b>Upload,</b> para selecionar o<br>arquivo que deseja enviar a Boa Vista.<br>Após carregado, o arquivo será direcionado<br>para validação automática. |
|              |                                       |                   |                                                                                                    |
|              |                                       |                   | BoaVista                                                                                                    |

#### **RETORNO DOS ARQUIVOS**

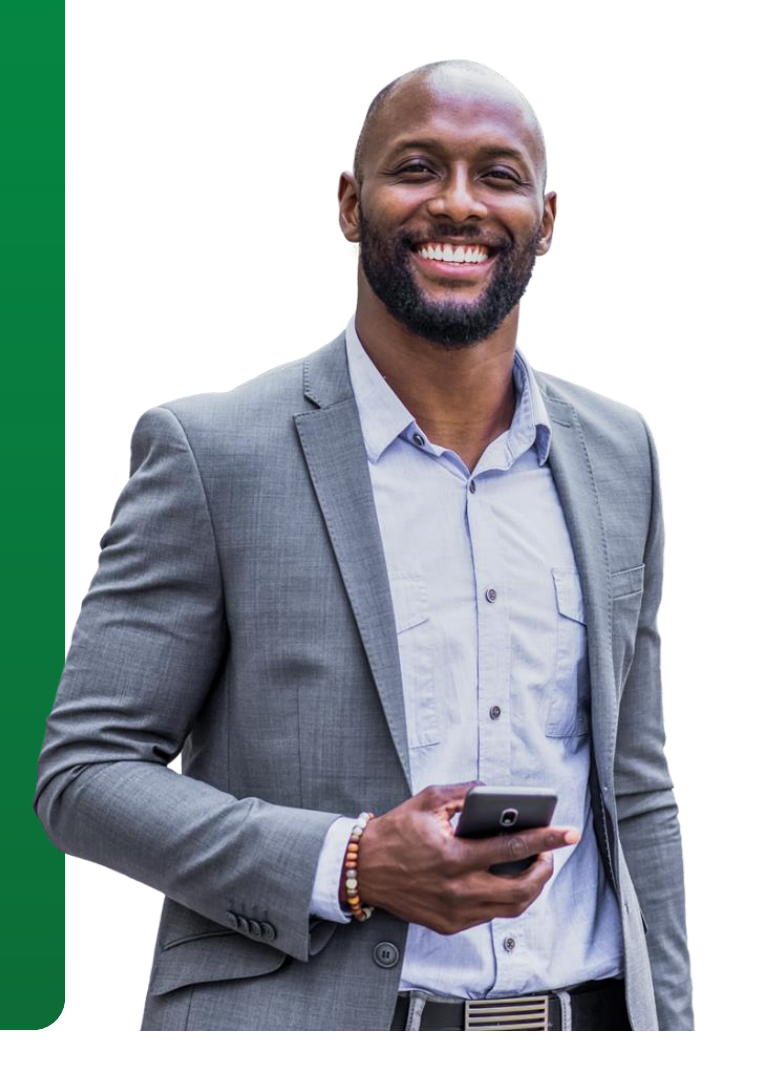

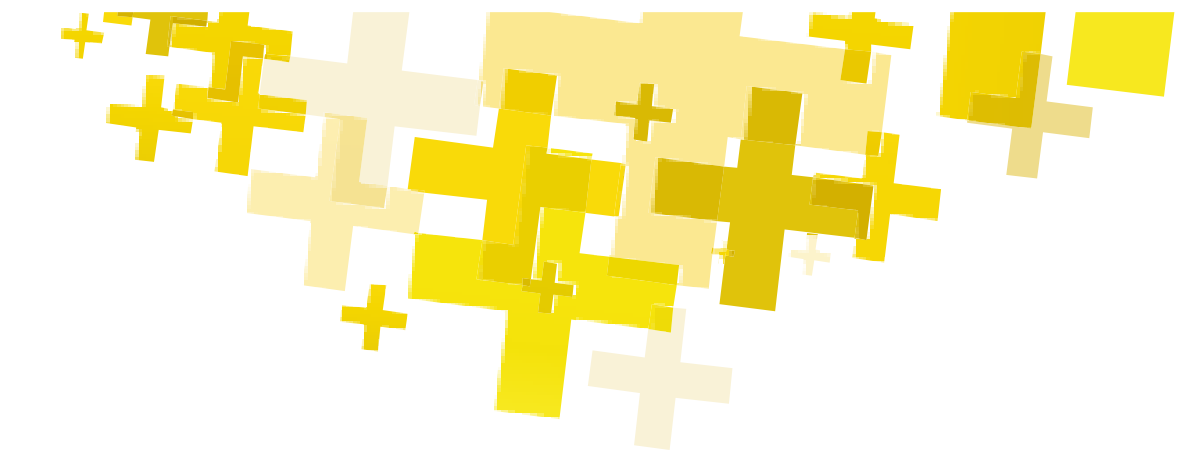

Acompanhe os retornos dos arquivos (aceitos e rejeitados) e realize as tratativas para correção, se for necessário.

- Arquivo aceito arquivo recepcionado sem nenhum erro.
- Arquivo rejeitado arquivo com erro. Será necessário analisar os códigos de erros (dicionário de dados) realizar a correção e encaminhar novamente o arquivo.
- Arquivo Aceito com Dados rejeitados arquivo aceito porém com alguns erros nos dados enviados. Realize a análise dos códigos de erros e correção para encaminhar novamente.

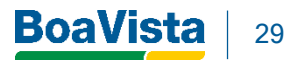

## Portal de Fonte - Envio de Dados | Arquivo de Retorno

| De al/linta    | Files                       |                      |                                                                                                    |
|----------------|-----------------------------|----------------------|----------------------------------------------------------------------------------------------------|
| Boavista       | C Refresh O Navigate        |                      |                                                                                                    |
| • Files        | / (Home) > cadastropositivo |                      | retorno                                                                                                    |
| ) 📩 / (Home)   | Name 🌣                      |                      |                                                                                                    |
| 1 Shared Files | e corremessa                |                      |                                                                                                    |
|                | 🗌 🗢 🚞 retorno               | 12/5/2020 9:30:23 PM |                                                                                                    |
|                |                             |                      | Clicar em " <b>RETORNO",</b> para que possa<br>visualizar os retornos dos arquivos<br>enviados a Boa Vista. |
|                |                             |                      |                                                                                                    |
|                |                             |                      |                                                                                                    |
|                |                             | DUDUCO               |                                                                                                    |

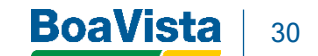

## Portal de Fonte - Envio de Dados | Arquivo de Retorno

|              | Files                                 |                   |
|--------------|---------------------------------------|-------------------|
| BoaVista     | ↑ Upload ▼ C Refresh O Navigate       |                   |
| Files        | / (Home) > cadastropositivo > retorno |                   |
| ) 🔚 / (Home) | □ Name ♀                              | Date Modified ©   |
| Shared Files |                                       | 14/5/2020 10:34:5 |
|              |                                       |                   |
|              |                                       |                   |
|              |                                       |                   |
|              |                                       | 0                 |
|              |                                       |                   |
|              |                                       |                   |
|              |                                       |                   |
|              |                                       |                   |
|              |                                       |                   |
|              |                                       |                   |
|              |                                       |                   |
|              |                                       |                   |
|              |                                       |                   |
|              |                                       |                   |
|              |                                       |                   |

Faça analise do arquivo desejado. Clique em baixar o arquivo e realize a analise com base no dicionário de dados do Layout Simplificado, encaminhado pela equipe técnica da Boa Vista.

**Importante:** A área de Dados Positivos também irá acompanhar os arquivos enviados pela empresa para identificar o percentual de rejeições e apoiar no reenvio das informações.

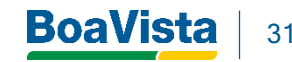

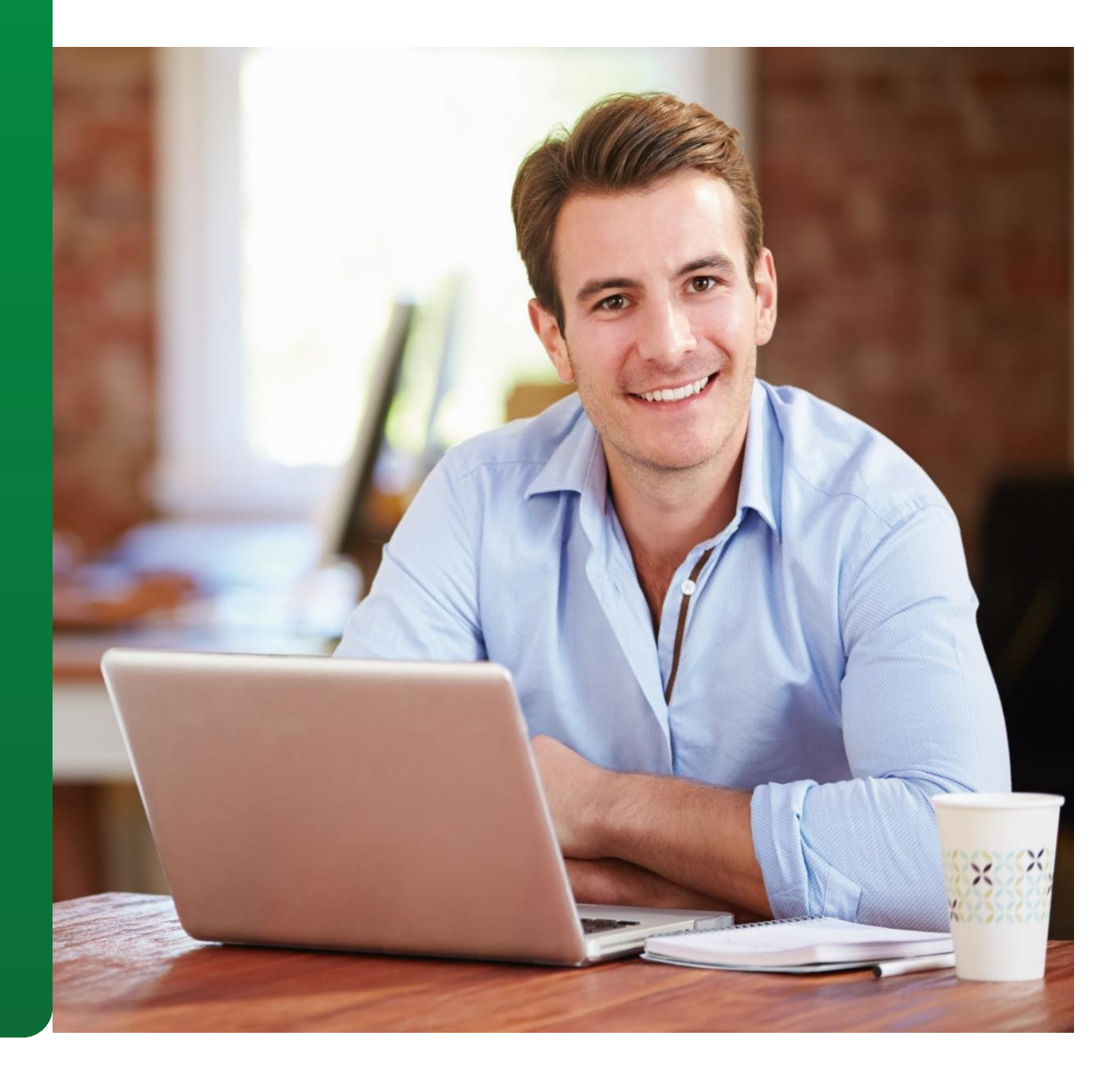

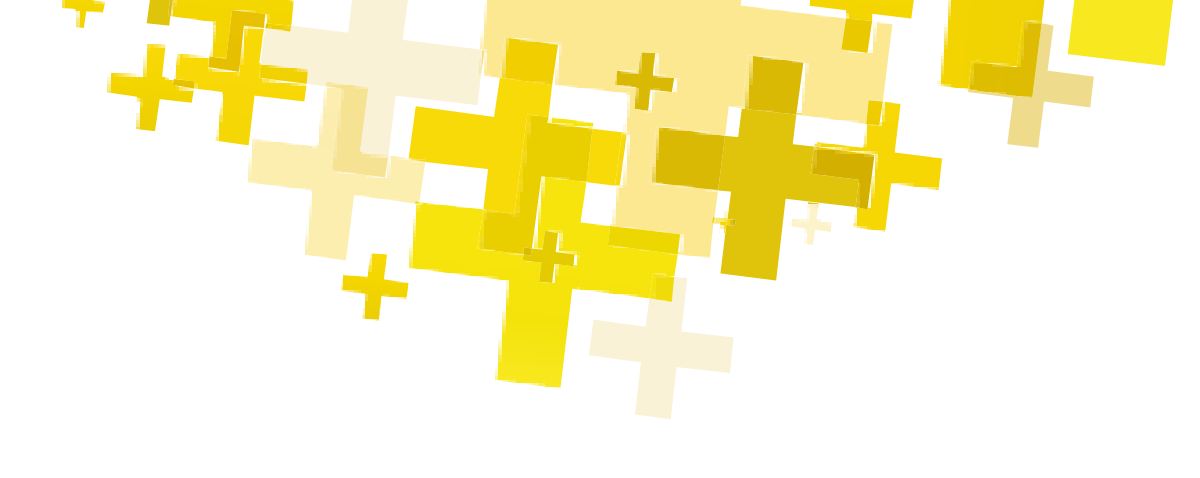

Após esse procedimento: arquivo enviado com sucesso. **Os dados positivos já estão na base da Boa Vista Serviços.** 

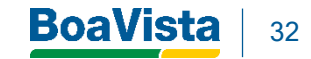

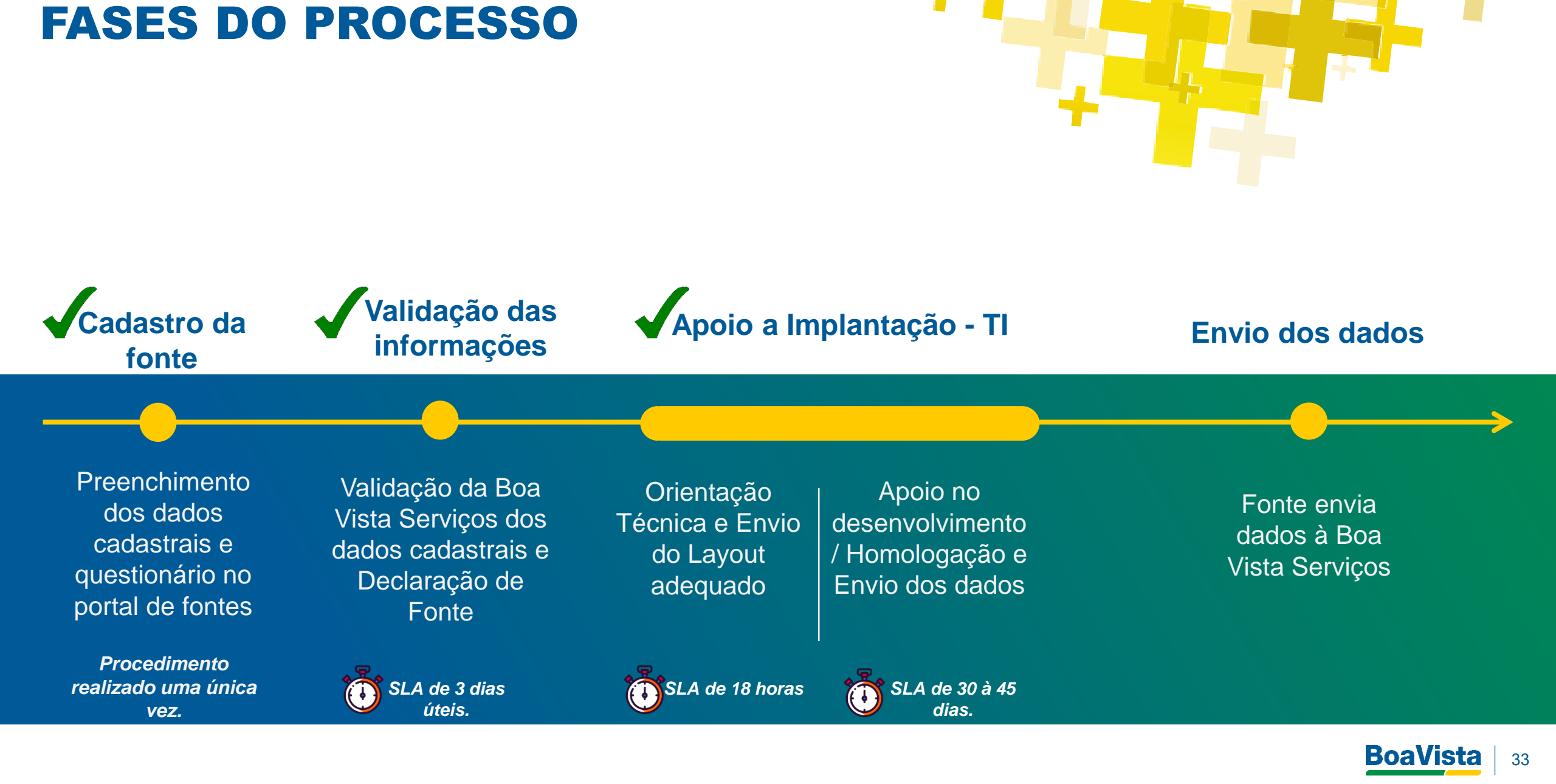

#### **Novidade: Layout Simplificado**

#### LAYOUT ATUAL

#### Layout do Cadastro Positivo - DE:

- 4 arquivos para desenvolvimento
  - Configuração
  - Cadastral
  - Histórico de Crédito
  - o Contestação.

#### Campos do Layout do Cadastro Positivo – DE:

- Configuração: 81 campos
- Cadastral: 28 campos
- Histórico de Crédito: 109 campos
- Contestação: 25 campos

#### Total: 243 campos

#### Arquivo apenas em XML

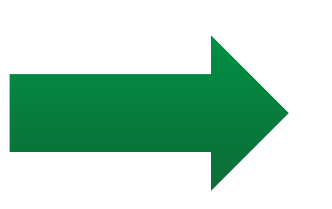

#### LAYOUT SIMPLIFICADO

#### Layout do Cadastro Positivo – PARA:

- 2 arquivos para desenvolvimento
  - Cadastral + Histórico de Crédito
  - o Contestação

#### Campos do Layout do Cadastro Positivo – PARA:

- Cadastral + Histórico de Crédito: 42 campos
- Contestação: 14 Campos

**Total: 56** 

Arquivos em TXT e CSV

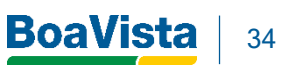

#### **RETORNO**

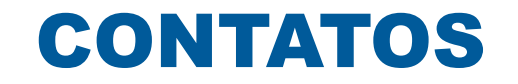

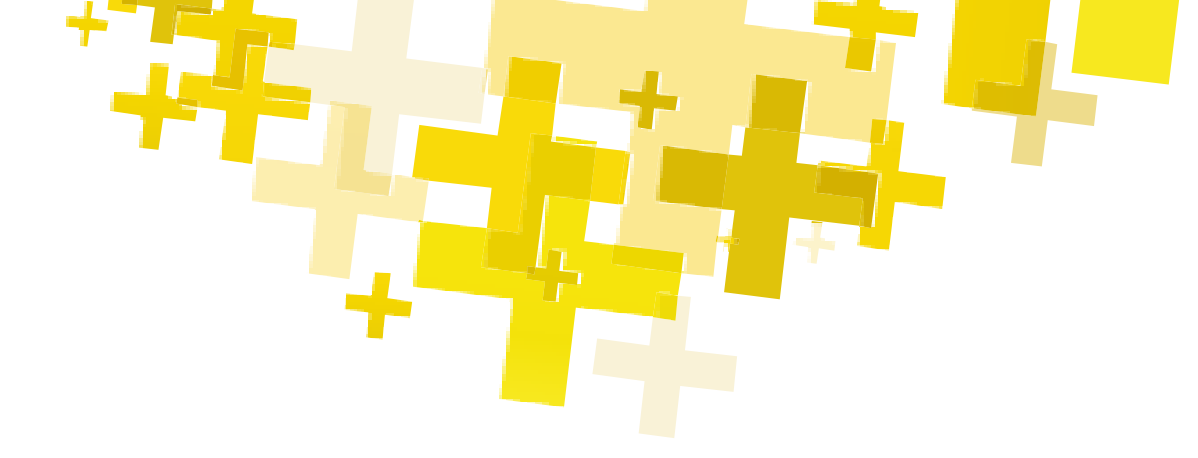

#### Para maiores informações, entrar em contato com Dados Positivos

#### cadastro.positivo@boavistascpc.com.br

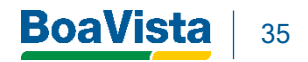

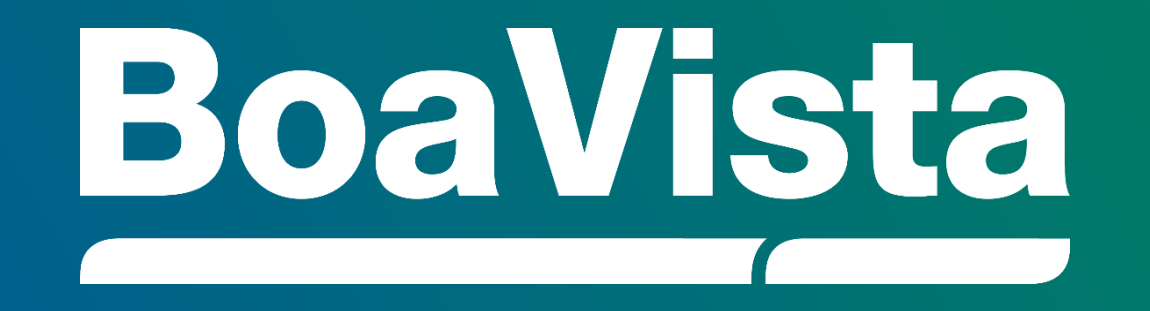